# RV34xシリーズルータでの仮想ローカルエリア ネットワーク(VLAN)の設定

目的

RV34xシリーズデュアルWAN VPNルータは、小規模企業に最適な、使いやすく柔軟性に優れた高性能デバイスです。このルータシリーズは、Webフィルタリング、アプリケーション 制御、IPソースガードなどのセキュリティ機能が追加され、小規模オフィスやリモート従業 員に対して安全性の高い、ブロードバンド、有線接続を提供します。これらの新しいセキュ リティ機能により、ネットワーク上で許可されたアクティビティを微調整することも容易に なります。

仮想ローカルエリアネットワーク(VLAN)は、物理的な場所に関係なく、ブロードキャスト ドメインを形成するために結合されたホストの論理グループです。管理VLANは、管理 VLANに設定されたユーザだけがデバイスにアクセスできるように設定されます。管理 VLANに対する攻撃はネットワークセキュリティに違反する可能性があるため、管理 VLANをデフォルト以外に変更することをお勧めします。これにより、異なる物理LAN上の VLANのメンバー間で安全な通信が可能になります。

VLANは、次の2種類のインターネットプロトコル(IP)バージョンで設定できます。IPバージ ョン4(IPv4)およびIPバージョン6(IPv6)。 当初、IPv4はメインアドレスシステムで、ドット 付き10進表記で表される32ビットの2進数を使用していました。現在、IPv4アドレスはほと んど枯渇しており、新しいシステムであるIPv6は新しいアドレスに対する使用が増加してい ます。IPv6では、16進数とコロンを使用して、128ビットの2進数を表します。

このドキュメントの目的は、RV34xシリーズルータのさまざまなタイプのIPバージョンを使用してVLANを設定する方法を示すことです。

# 該当するデバイス

• RV34xシリーズ

## [Software Version]

• 1.0.1.16

# RV34xシリーズルータでのVLANの設定

#### IPv4ベースのVLANの設定

ステップ1:ルータのWebベースのユーティリティにログインし、[LAN] > [VLAN Settings] ]を選択します。

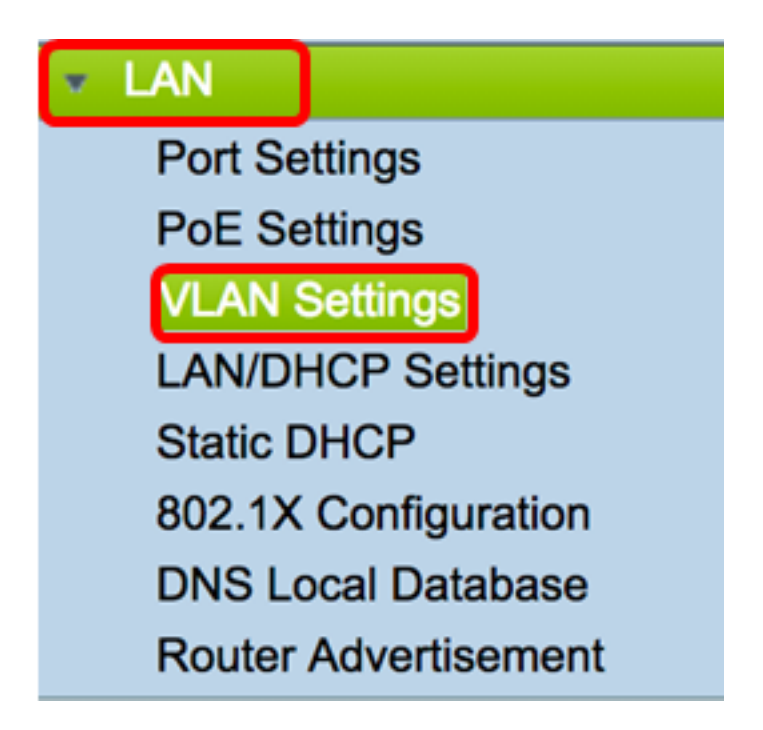

ステップ2:VLANテーブルで、[Add]をクリックして新しいVLANを作成します。

| VL/ | AN Table |       |            |                   |                   |
|-----|----------|-------|------------|-------------------|-------------------|
|     | VLAN ID  | Name  | Inter-VLAN | IPv4 Address/Mask | IPv6 Address/Mask |
|     | 1        | VLAN1 | Enabled    | 192.168.1.1 / 24  | fec0::1 / 64      |
| С   | Add      | Edit  | Delete     |                   |                   |

ステップ3:[VLAN ID]フィールドに、VLAN IDとして2~4094の数値を入力します。

| VLA | AN Table |        |                    |                   |
|-----|----------|--------|--------------------|-------------------|
|     | VLAN ID  | Name   | Inter-VLAN Routing | IPv4 Address/Mask |
|     | 1        | VLAN1  | Enabled            | 192.168.1.1 / 24  |
|     | 20       | VLAN20 |                    | IPv4 Address:     |

**注:**この例では、VLAN IDは20です。入力したVLAN IDに従って、VLAN名が自動的に入力 されます。

ステップ4:(オプション)異なるVLAN間の通信を許可するに**は、[Enable Inter-VLAN** 

Routing]チェックボックスをオンにします。これはデフォルトでオンになっています。

**注**: VLAN は LAN 環境でブロードキャスト ドメインを分けます。ある VLAN のホストが別の VLAN のホストと通信する必要がある場合、トラフィックはそれらの間をルーティング される必要があります。

| VL/ | AN Table |        |                    |                   |
|-----|----------|--------|--------------------|-------------------|
|     | VLAN ID  | Name   | Inter-VLAN Routing | IPv4 Address/Mask |
|     | 1        | VLAN1  | Enabled            | 192.168.1.1 / 24  |
| <   | 20       | VLAN20 |                    | IPv4 Address:     |

ステップ5:[IPv4 Address]フィールドで、IPv4アドレスを割り当てます。

注:この例では、192.168.2.1がIPv4アドレスとして使用されています。

| 20 | VLAN20 | < | IPv4 Address:  | 192.168.2.1 |  |
|----|--------|---|----------------|-------------|--|
|    |        |   | Prefix Length: | 24          |  |

ステップ6:IPv4アドレスのプレフィクス長を入力します。これにより、サブネットワーク内のホスト数が決まります。

注:この例では、24が使用されます。

| 20 | VLAN20 | IPv4 Address: 192.168.2.1 |
|----|--------|---------------------------|
|    |        | Prefix Length: 24         |

ステップ7:[Apply]をクリ**ックします**。

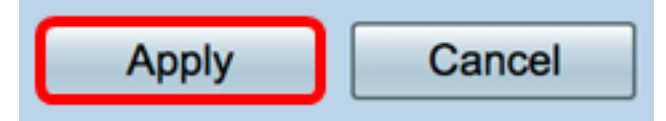

これで、RV34xシリーズルータでIPv4ベースのVLANを正しく設定できました。

| ۷ | VLAN Settings                                           |          |        |            |                  |  |  |  |  |
|---|---------------------------------------------------------|----------|--------|------------|------------------|--|--|--|--|
| K | Success. To permanently save the configuration. Go to C |          |        |            |                  |  |  |  |  |
|   | VL/                                                     | AN Table |        |            |                  |  |  |  |  |
|   |                                                         | VLAN     | Name   | Inter-VLAN | IPv4 Address/M   |  |  |  |  |
|   |                                                         | 1        | VLAN1  | Enabled    | 192.168.1.1 / 24 |  |  |  |  |
|   |                                                         | 20       | VLAN20 | Enabled    | 192.168.2.1 / 24 |  |  |  |  |
|   |                                                         | Add      | Ed     | it D       | elete            |  |  |  |  |

#### IPv6ベースのVLANの設定

ステップ1:[IPv6]列は、[IPv4 Address/Mask]列の右側にあります。[IPv6アドレス/マスク (IPv6 Address/Mask)]列で、オプションボタンをクリックして、IPv6がプレフィクスを取得 する方法を決定します。次のオプションがあります。

- [Static]: 一意のローカルアドレスまたはプレフィクスを手動で入力します。
- DHCP-PDからのプレフィクス:プレフィクスは、IPv6 Dynamic Host Configuration
   Protocol(DHCP)プレフィクス委任(DHCP-PD)を通じて取得されます。これを選択した場合は、ステップ3に進みます。

注:この例では、[Static]が選択されています。

| \ | /L | AN Setti  | ngs    |            |                                                |                                                                                                    |
|---|----|-----------|--------|------------|------------------------------------------------|----------------------------------------------------------------------------------------------------|
|   | ١  | LAN Table |        |            |                                                |                                                                                                    |
|   | C  | VLAN      | Name   | Inter-VLAN | IPv4 Address/Mask                              | IPv6 Address/Mask                                                                                               |
|   | C  | ] 1       | VLAN1  | Enabled    | 192.168.1.1 / 24                               | fec0::1 / 64                                                                                                    |
|   | C  | 20        | VLAN20 | 0          | IPv4 Address: 192.168.2.1<br>Prefix Length: 24 | Prefix from DHCP-PD \$ + Prefix Length: 64 Preview [ fec0:3::eebd:1dff:fe44:5719 Interface Identifier: • EUI-64 |
|   |    | Add       | E      | dit        | Delete                                         |                                                                                                    |

ステップ2:[Prefix]フィールドに一意のローカルアドレスのプレフィックスを入力します。 注:この例では、fec0:3::を使用します。

| Prefix: 💿 fec                  | 0:3:: | Prefix from | DHCP-PD +                   |   |
|--------------------------------|-------|-------------|-----------------------------|---|
| Prefix Length:                 | 64    | Preview [   | fec0:3::eebd:1dff:fe44:5719 | ] |
| Interface Identifier: • EUI-64 |       |             |                             |   |

ステップ3:(オプション)DHCP-PDからのプレフィックスを選択した場合は、フィールドに文 字A ~ Fと0 ~ 9の最大4文字の組み合わせを入力します。これを選択すると、他のフィール ドはグレー表示されます。ステップ 7 に進みます。

注:この例では、842aが使用されています。

| Prefix:                        | 0  | Prefix from DHCP-PD 🛊 + 842a |   |  |
|--------------------------------|----|------------------------------|---|--|
| Prefix Length:                 | 64 | Preview [ fec0:14::842a      | 1 |  |
| Interface Identifier:   EUI-64 |    |                              |   |  |

ステップ4:[プレフィックス*長*]*フィールド*に、IPv6アドレスに必要なプレフィックス長を入 力します。

注:この例では、プレフィクス長として64が使用されています。

| Prefix: • fec0:3     |                 | fix from DHCP-PD +                 |     |
|----------------------|-----------------|------------------------------------|-----|
| Prefix Length: 6     | 4 Pre           | eview [ fec0:3::eebd:1dff:fe44:571 | 9 ] |
| Interface Identifier | r: 💿 EUI-64 🔵 🗌 |                                    |     |

ステップ5:[Interface Identifier]領域のオプションボタンをクリックして、IPv6アドレスの最 後の64ビットの取得方法を決定します。次のオプションがあります。

- EUI-64:Extended Unique Identifier(EUI)-64は、IPv6ホストアドレスを自動的に設定する方法 です。
- Static:インターフェイスIDとして64ビットのアドレスを静的に入力します。フィールドにA ~ Fの4文字の組み合わせを入力し、0~9の文字を入力します。

注:この例では、EUI-64が選択されています。

| Prefix: • fec0:3::    | Prefix from DHCP-PD + +               |   |
|-----------------------|---------------------------------------|---|
| Prefix Length: 64     | Preview [ fec0:3::eebd:1dff:fe44:5719 | ] |
| Interface Identifier: | 64 🔾                                  |   |

ステップ6:(オプション)[Static]を選択した場合は、フィールドに文字A ~ Fと0 ~ 9の最 大4文字の組み合わせを入力します。

注:この例では、842aが使用されています。

| Prefix: 💿 fect   | 0:3::         | Prefix from DHCP-PD +  |   |
|------------------|---------------|------------------------|---|
| Prefix Length:   | 64            | Preview [ fec0:3::842a | ] |
| Interface Identi | fier: 🔵 EUI-6 | 64 💿 🛛 🛛 🕹             |   |

#### <u>ステップ7:[</u>Apply]をクリックし**て設定**を保存します。

| VLAN Settings                                 |                                                                                  |         |          |          |              |                     |          |                 |          |          |          |          |      |
|-----------------------------------------------|----------------------------------------------------------------------------------|---------|----------|----------|--------------|---------------------|----------|-----------------|----------|----------|----------|----------|------|
| VLAN Table                                    |                                                                                  |         |          |          |              |                     |          |                 |          |          |          |          |      |
|                                               | VLAN.                                                                            | Name    | Inter-   | VLAN IP  | v4 Address/N | Address/Mask IPv6 A |          | v6 Address/Mask |          |          |          |          | _    |
| 1 VLAN1 Enabled 192.168.1.1 / 24 fec0::1 / 64 |                                                                                  |         |          |          |              |                     |          |                 |          |          |          |          |      |
|                                               | 20 VLAN20 ♂ IPv4 Address: 192.168.2.1 Prefix: ● fec0:3:: Prefix from DHCP_PD ★ + |         |          |          |              |                     |          |                 |          |          |          |          |      |
|                                               | Prefix Length: 24 Prefix Length: 64 Preview [ fec0:3::eebd:1dff:fe44:5715        |         |          |          |              |                     |          |                 |          |          | 719      |          |      |
|                                               | Interface Identifier: • EUI-64                                                   |         |          |          |              |                     |          |                 |          |          |          |          |      |
| Add Edit Delete Assign VLANs to ports         |                                                                                  |         |          |          |              |                     |          |                 |          |          |          |          |      |
| VL                                            | VLANs to Port Table                                                              |         |          |          |              |                     |          |                 |          |          |          |          |      |
| VLA<br>ID                                     | N LAN                                                                            | 11 L    | AN2      | LAN3     | LAN4         | LAN5                | LAN6     | LAN7            | LAN8     | LAN9     | LAN10    | LAN11    | LAN  |
|                                               | 1 Unt                                                                            | agged L | Intagged | Untagged | Untagged     | Untagged            | Untagged | Untagged        | Untagged | Untagged | Untagged | Untagged | Unta |
|                                               | 20 Tag                                                                           | ged T   | agged    | Tagged   | Tagged       | Tagged              | Tagged   | Tagged          | Tagged   | Tagged   | Tagged   | Tagged   | Tagg |
|                                               | Edit                                                                             |         |          |          |              |                     |          |                 |          |          |          |          |      |
| A;                                            | Apply Cancel                                                                     |         |          |          |              |                     |          |                 |          |          |          |          |      |

これで、RV34xシリーズルータのIPv6設定が正常に設定されました。

### ポートへのVLANの割り当て

ステップ1:[VLANs to Port Table]で、[**Edit**]をクリックしてVLANをポートに割り当てます。

| VLANs to Port Table |  |          |          |          |          |  |  |  |  |
|---------------------|--|----------|----------|----------|----------|--|--|--|--|
| VLAN<br>ID          |  | LAN1     | LAN2     | LAN3     | LAN4     |  |  |  |  |
| 1                   |  | Untagged | Untagged | Untagged | Untagged |  |  |  |  |
| 20                  |  | Tagged   | Tagged   | Tagged   | Tagged   |  |  |  |  |
| Edit                |  |          |          |          |          |  |  |  |  |

ステップ2 VLANを割り当てるポートを選択します。各ポートには、選択可能なドロップダウンオプションがあります。次のオプションがあります。

- Untagged:このモードは、特定のVLANとポートの関連付けがタグなしであることを指定します。着信トラフィックは、タグなしのポートとの関連付けを使用してVLANに転送されます。このVLANからのトラフィックは、このポートから出力されます。
- Tagged:このモードは、特定のVLANとポートの関連付けがタグ付けされることを指定します。このポートの着信トラフィックは、フレーム内のVLANタグに存在するVLAN情報に基づいて、特定のVLANに転送されます。このポートの出力トラフィックでは、関連付けがタグ付けされるとVLANタグが保持されます。
- Excluded:このモードは、指定されたVLANとポートの間に関連付けがないことを指定しま す。VLANからのトラフィックは、このポートからの入出力では許可されません。

**注**:ポートの数は、デバイスのモデルによって異なります。RV340には4つのLANポートが あり、RV345およびRV345Pにはどちらも16のポートがあります。この例では、VLAN 20に LAN2のタグが付けられています。

| VLAN       | s to Port Table |                      |             |             |  |  |
|------------|-----------------|----------------------|-------------|-------------|--|--|
| VLAN<br>ID | LAN1            | LAN2                 | LAN3        | LAN4        |  |  |
| 1          | Untagged \$     | Untagged \$          | Untagged \$ | Untagged \$ |  |  |
| 20         | Tagged \$       | ✓ Tagged<br>Excluded | Tagged 🛟    | Tagged \$   |  |  |

ステップ3:[Apply]をクリックして設定を保存します。

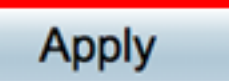

Cancel

| ステップ4:設定を永続的に保存するには、[Copy/Save Configuration(構成のコピー/保存                                                  |              |      |           |          |              |             |           |              |             |          |          |
|----------------------------------------------------------------------------------------------------|--------------|------|-----------|----------|--------------|-------------|-----------|--------------|-------------|----------|----------|
| )]ページに移動するか、ページの上部にあるアイコンをクリックします。 🚺 Save                                                               |              |      |           |          |              |             |           |              |             |          |          |
| VLAN Settings                                                                                           |              |      |           |          |              |             |           |              |             |          |          |
| Success. To permanently save the configuration. Go to Configuration Management page or click Save icon. |              |      |           |          |              |             |           |              | ave icon.   |          |          |
|                                                                                                    |              |      |           |          |              |             |           |              |             |          |          |
| VLAN Table VLAN Name Inter-VLAN IPv4 Address/M IPv6 Address/Mask                                        |              |      |           |          |              |             |           |              |             |          |          |
| L                                                                                                    | 0            |      | 1 VI      | AN1      | Enabled      | 192.168.1.1 | / 24 fec0 | c0::1 / 64   |             |          |          |
| L                                                                                                    |              |      |           |          |              |             |           |              |             |          |          |
| L                                                                                                    |              |      |           |          |              |             |           |              |             |          |          |
| L                                                                                                    |              |      | 20 V      | 4100     | Enchlod      | 102 169 2 1 | 124 5000  | ·2··oobd·1df | 6-fa44-5710 | 164      |          |
| 20 VLAN20 Enabled 192.168.2.1 / 24 fec0:3::eebd:1dff:fe44:5719 / 64                                     |              |      |           |          |              |             |           |              | 04          |          |          |
| L                                                                                                    |              |      |           |          |              |             |           |              |             |          |          |
|                                                                                                    |              |      |           |          |              |             |           |              |             |          |          |
| Add Edit Delete                                                                                         |              |      |           |          |              |             |           |              |             |          |          |
| L                                                                                                    | Acci         |      | ANe to r  | orte     |              |             |           |              |             |          |          |
|                                                                                                    | Maali        | yn v | LANS to p | orts     |              |             |           |              |             |          |          |
| L                                                                                                    | VL           | ANs  | to Port 1 | able     |              |             |           |              |             |          |          |
|                                                                                                    | VL/<br>ID    | ٨N   | LAN1      | LAN2     | LAN3         | LAN4        | LAN5      | LAN6         | LAN7        | LAN8     | LAN9     |
|                                                                                                    |              | 1    | Untaggeo  | d Untagg | jed Untaggeo | d Untagged  | Untagged  | Untagged     | Untagged    | Untagged | Untagged |
|                                                                                                    |              | 20   | Tagged    | Tagged   | Tagged       | Tagged      | Tagged    | Tagged       | Tagged      | Tagged   | Tagged   |
| Edit                                                                                                    |              |      |           |          |              |             |           |              |             |          |          |
| L                                                                                                    |              |      |           |          |              |             |           |              |             |          |          |
|                                                                                                    | _            | _    |           |          |              |             |           |              |             |          |          |
|                                                                                                    | Apply Cancel |      |           |          |              |             |           |              |             |          |          |

これで、RV34xシリーズルータのポートにVLANが正常に割り当てられたはずです。

この記事に関連するビデオを表示…

シスコのその他のテクニカルトークを表示するには、ここをクリックしてください